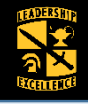

Feb 2018, Ver 1

## **Business Policies**

Only one Cadet Payment Request (CPR) Form can be submitted per term in GoArmyEd.

A CPR can only be submitted after the school(s) last add/drop date.

Only one payment type can be selected for classes per term.

All CPRs must be approved by the Program Cadre and have a final approval by the Professor of Military Science (PMS).

"Room and Board" cannot be selected for a Summer Term.

| 1                                                                                                    | (2)                                                                                                    |
|----------------------------------------------------------------------------------------------------|----------------------------------------------------------------------------------------------------|
| Select the dollar sign \$ icon.                                                                                                    | USACC Cadet Payment Request (CPR) Search          Instructions       Select the "Create New CPR" button.         Search Criteria       2167231         USACC ID:       -239848         CPR Status:       ✓         Program Cadre Status:       ✓         PMS Status:       ✓                                                                                                    |
| 3<br>USACC Cadet Payment Request (CPR)<br>Tatackie<br>Saleh, Select the appropriate Last<br>courrey Add/Drop Date from the<br>Last 4 se<br>Degree Fair<br>User of a search<br>User of a search<br>Courrey of a search<br>Courrey of a search<br>Payment InFORMATION 1<br>Payment InFORMATION 1                                                                                                    | The Warning will be displayed if the<br><i>"Last Add/Drop Date"</i> is in the future.     Message     Warning: You are choosing a Last Add/Drop Date that is in the future. (2500     You will not be able to submit this CPR until the date has passed. Saving atcating this CPR will be your only option.     OK                                                                                                    |
| USACC Cadet Payment Request (CPR)<br>Herr<br>GoAm<br>Select either "Tuition and<br>Fees" or "Room and Board".<br>PDEG<br>Address Pagere Mar:<br>Person Pagere Mar:<br>Person Pagere Mar | 6<br>USACC Cadet Payment Request (CPR)<br>Instructions<br>Heming,Alice<br>GoArwyfd ID: 2166472 USACC ID: -52720 Phone: 219/470-2901<br>Last 4 SSN: x6472 Email: Heming,Alce_219/470-2901<br>Last 4 SSN: x6472 Email: Heming,Alce_219/470-2901<br>Check the "Flat<br>Rate" box, if needed.<br>*Last Add/Brop Date: 2017-01-17 Winke.<br>*Last Add/Brop Date: 2017-01-17 Winke.<br>*Last Add/Brop Date |
| CONSISTENT Planner<br>Select the "Add to CPR" button to add each cour<br>for this term from your Course Planner to your CP<br>Course Planner to your CP<br>Course DTALE<br>The proved make the top of the planner to planner to planne                                                                                                    | rse<br>PR.<br>Image: Marcine Marcine Marcine Information and the CPR" button to return to<br>adet Payment Request page.                                                                                                    |

1

#### **Cadet Student Quick Reference**

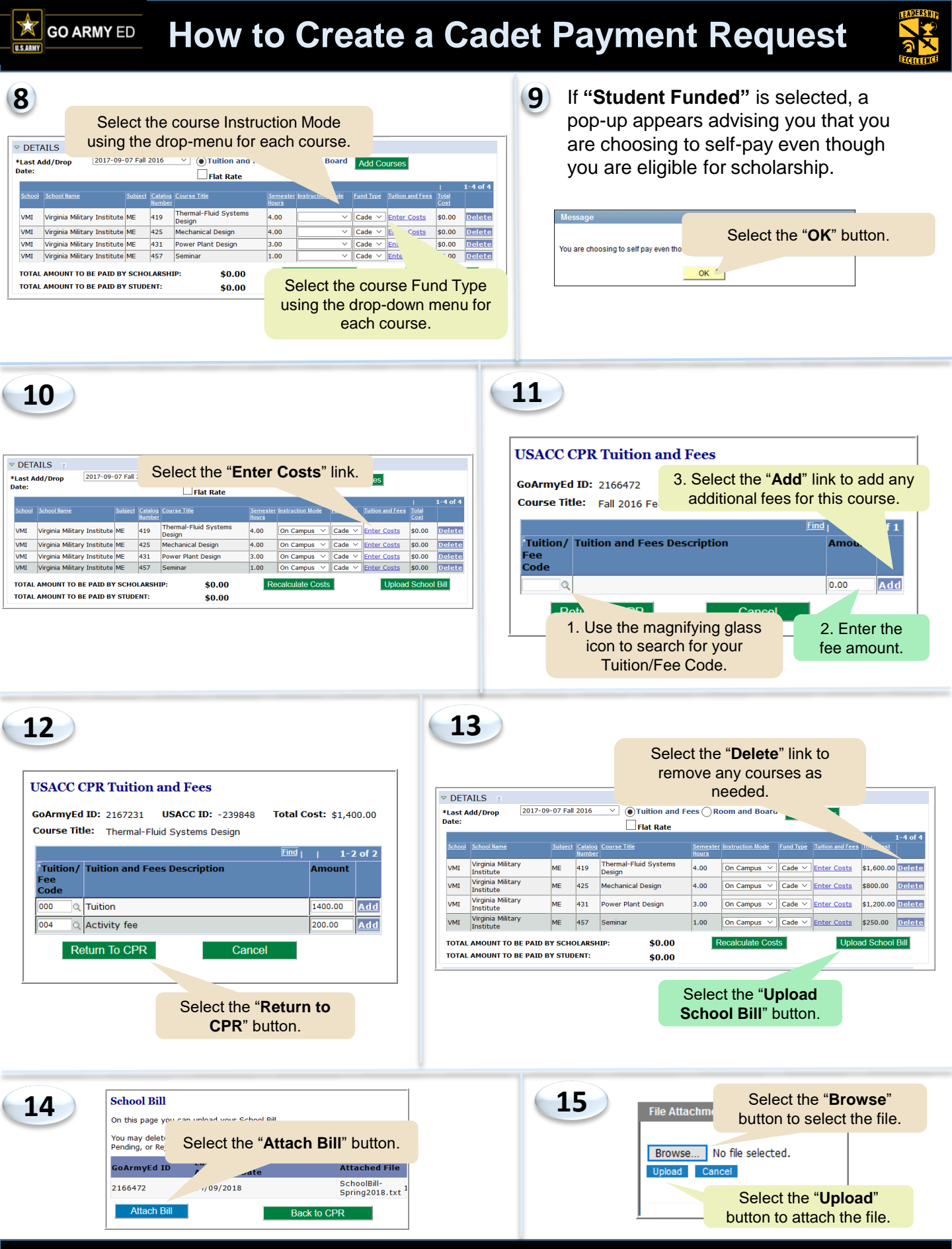

#### **Cadet Student Quick Reference**

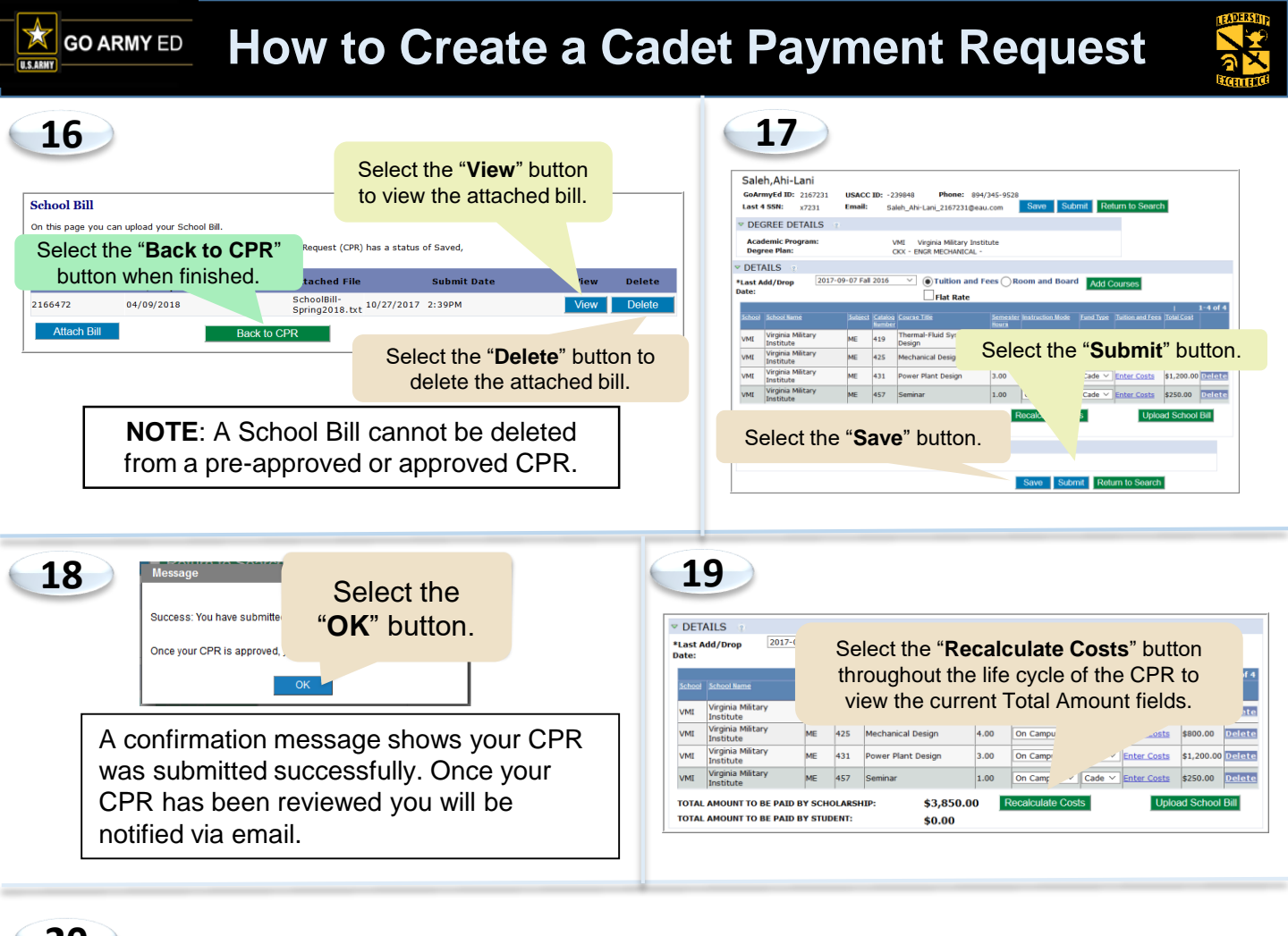

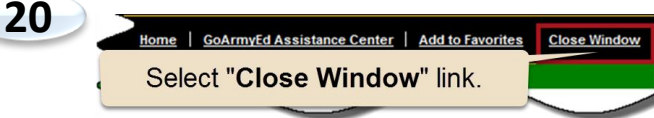

## Submitting a Duplicate Course

If you try to add a course to your CPR that has already been submitted on a previous CPR, the following message with appear. You will have to request an override that your PMS must approve in order for your course to be paid for.

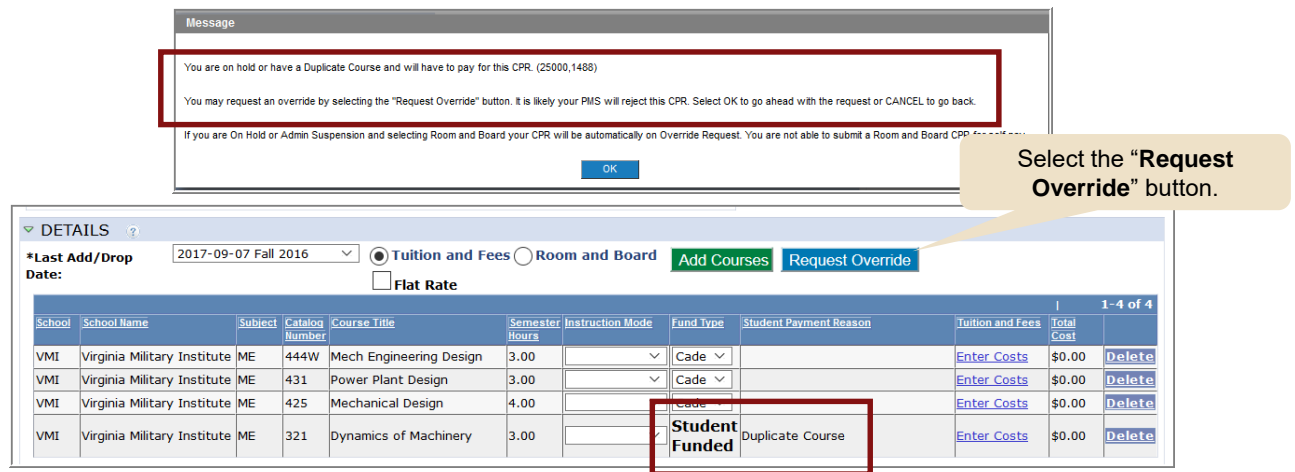

# How to Update a Rejected CPR

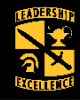

| = |                     | ۵ <sup>0</sup>        | /               |
|---|---------------------|-----------------------|-----------------|
|   | Select the          | e " <b>\$</b> " icon. | ge on 15 August |
| 0 | Account Information | PUCATION              | NRECORD         |
| = | Alerts Archive      | <b>S</b>              |                 |
|   | Student Record      |                       |                 |
| 0 | Reference Documents |                       |                 |

| - |     |
|---|-----|
| 7 | 1   |
| 4 | 1   |
| - | e . |

| SACC Cadet Payment Request (CPR) Search   |                           |             |          |                       |                              |            |                                       |               |  |  |
|-------------------------------------------|---------------------------|-------------|----------|-----------------------|------------------------------|------------|---------------------------------------|---------------|--|--|
| nstructions                               |                           |             |          |                       |                              |            |                                       |               |  |  |
| Search Cri                                | iteria 👔                  |             |          |                       |                              |            |                                       |               |  |  |
| GoArmyEd 1                                | (D:                       | 2136398     |          |                       |                              |            |                                       |               |  |  |
| USACC ID:                                 |                           | -999999     |          |                       |                              |            |                                       |               |  |  |
| CPR Status:                               |                           |             | ~        |                       |                              |            |                                       |               |  |  |
| Program Ca<br>PMS Status:                 | dre 5                     | elect you   | r GoA    | rmyEd                 | ID link                      |            |                                       |               |  |  |
| PR Information to review the rejected CPR |                           |             |          |                       |                              |            |                                       |               |  |  |
|                                           |                           |             |          |                       |                              | Fir        | 1 <u>d</u>     First <b>1</b>         | -3 of 3 Last  |  |  |
| <u>GoArmyEd ID</u>                        | Military science<br>Level |             | HOSTFICE | Program<br>FICE/OPEID | <u>Last Addibiop</u><br>Date | End Status | <u>Program Cadre</u><br><u>Status</u> | PMS<br>Status |  |  |
| 2136398                                   | MSL IJI TR                | 7th Brigade | 003026   | 00302500              | 05/21/2017                   | Approved   | Pre-Approved                          | Approved      |  |  |
| 2136398                                   | MSL III 3rd YR            | 7th Brigade | 003026   | 00302500              | 01/15/2017                   | Rejected   | Rejected                              | Pending       |  |  |

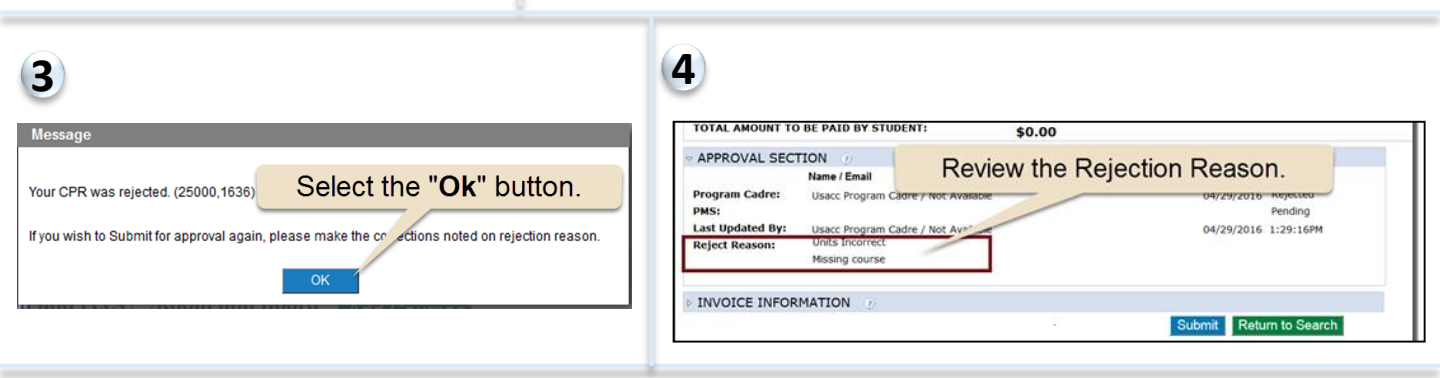

#### Modify the CPR information.

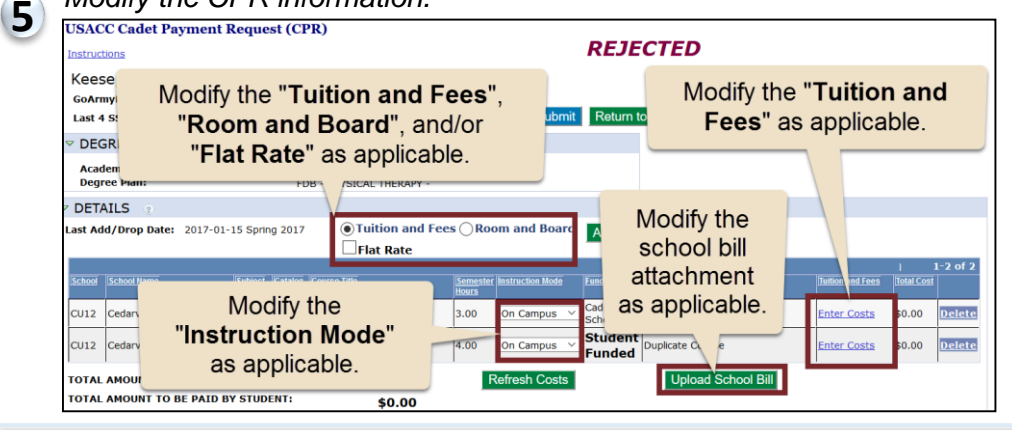

#### Modify the course(s) contained in the CPR by first removing the course(s).

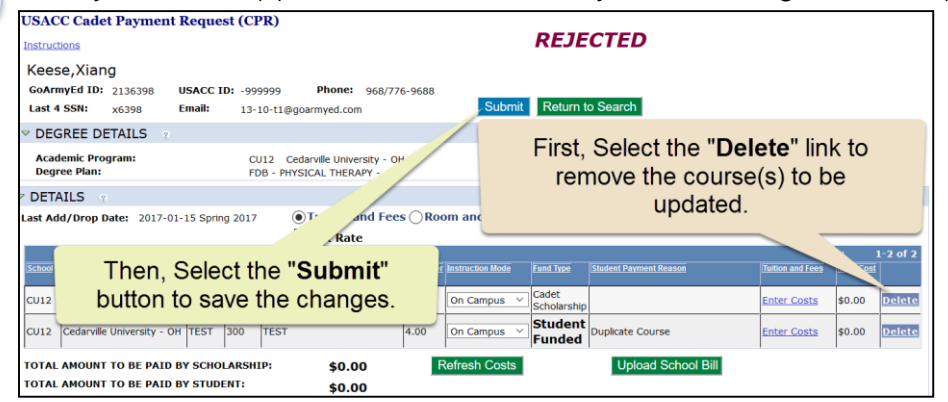

**Note**: Courses that are part of a CPR cannot be modified in the Course Planner until they are removed from the CPR.

And at least one course must remain on the CPR at all times – do not remove every course from a CPR.

#### **Cadet Students Quick Reference**

6

7

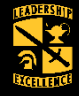

### Modify the course(s) within the Course Planner.

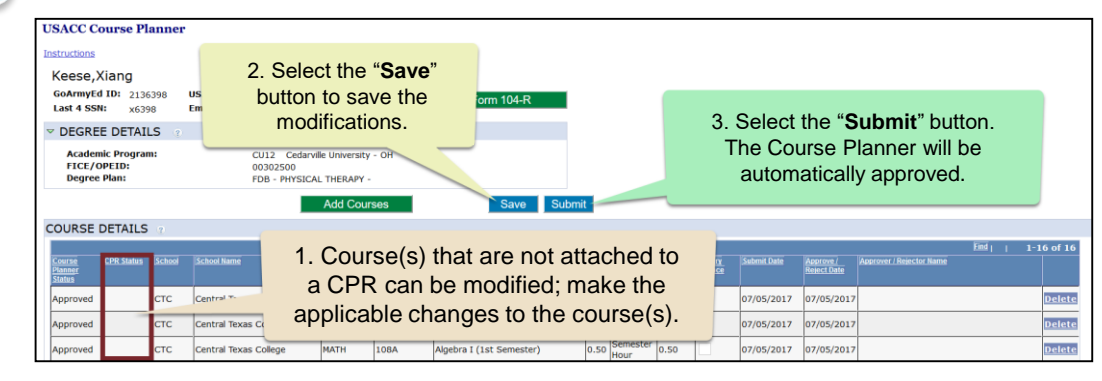

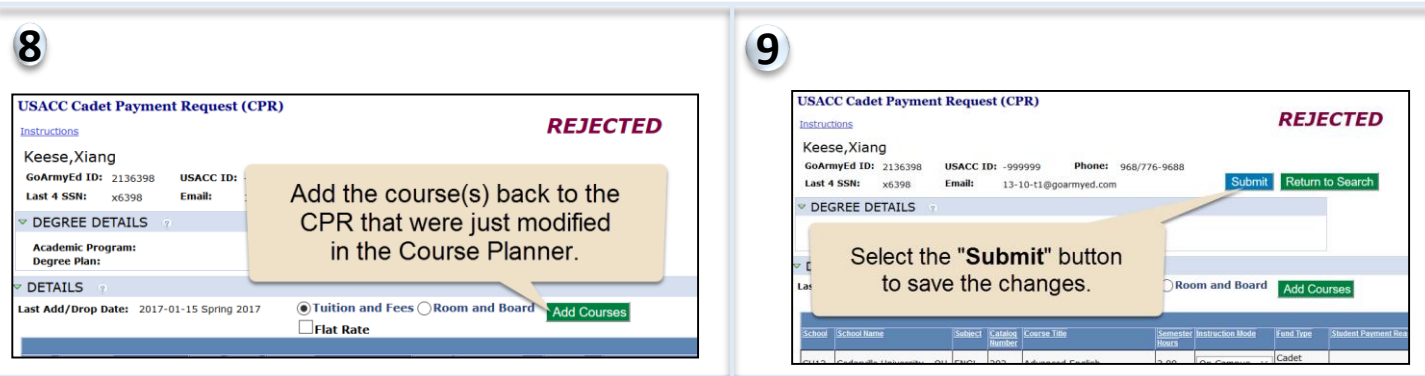

Repeat steps 6-9 to modify all of the course(s) as needed.

#### Review the CPR and make any additional modifications.

| USACC Cadet Payment Request (CPR) Instructions                                           |                                                                                                    |         |                   |                  | REJECTED          |                  |                      |                        |                  |            |               |
|------------------------------------------------------------------------------------------|----------------------------------------------------------------------------------------------------|---------|-------------------|------------------|-------------------|------------------|----------------------|------------------------|------------------|------------|---------------|
| Select the <b>"Submit</b> "<br>button to submit the CPR<br>for approval.                 |                                                                                                    |         |                   |                  |                   | Submit           | Return t             | o Search               |                  |            |               |
| V DET                                                                                    | AILS 🕜                                                                                                    |         |                   |                  |                   |                  |                      |                        |                  |            |               |
| Last Add/Drop Date: 2017-01-15 Spring 2017 OTuition and Fees ORoom and Board Add Courses |                                                                                                    |         |                   |                  |                   |                  |                      |                        |                  |            |               |
|                                                                                          |                                                                                                    |         |                   |                  |                   |                  |                      |                        |                  | 1          | L-2 of 2      |
| School                                                                                   | School Name                                                                                                    | Subject | Catalog<br>Number | Course Title     | Semester<br>Hours | Instruction Mode | Fund Type            | Student Payment Reason | Tuition and Fees | Total Cost |               |
| CU12                                                                                     | Cedarville University - OH                                                                                                    | ENGL    | 202               | Advanced English | 3.00              | On Campus \vee   | Cadet<br>Scholarship |                        | Enter Costs      | \$0.00     | Delete        |
| CU12                                                                                     | Cedarville University - OH                                                                                                    | TEST    | 300               | TEST             | 4.00              | On Campus 🗸      | Student<br>Funded    | Duplicate Course       | Enter Costs      | \$0.00     | <u>Delete</u> |
| TOTAL<br>TOTAL                                                                           | TOTAL AMOUNT TO BE PAID BY SCHOLARSHIP:     \$0.00     Refresh Costs     Upload School Bill       TOTAL AMOUNT TO BE PAID BY STUDENT:     \$0.00 |         |                   |                  |                   |                  |                      |                        |                  |            |               |

12

10

11

Home | GoArmyEd Assistance Center | Add to Favorites Close Window Select "Close Window" link.